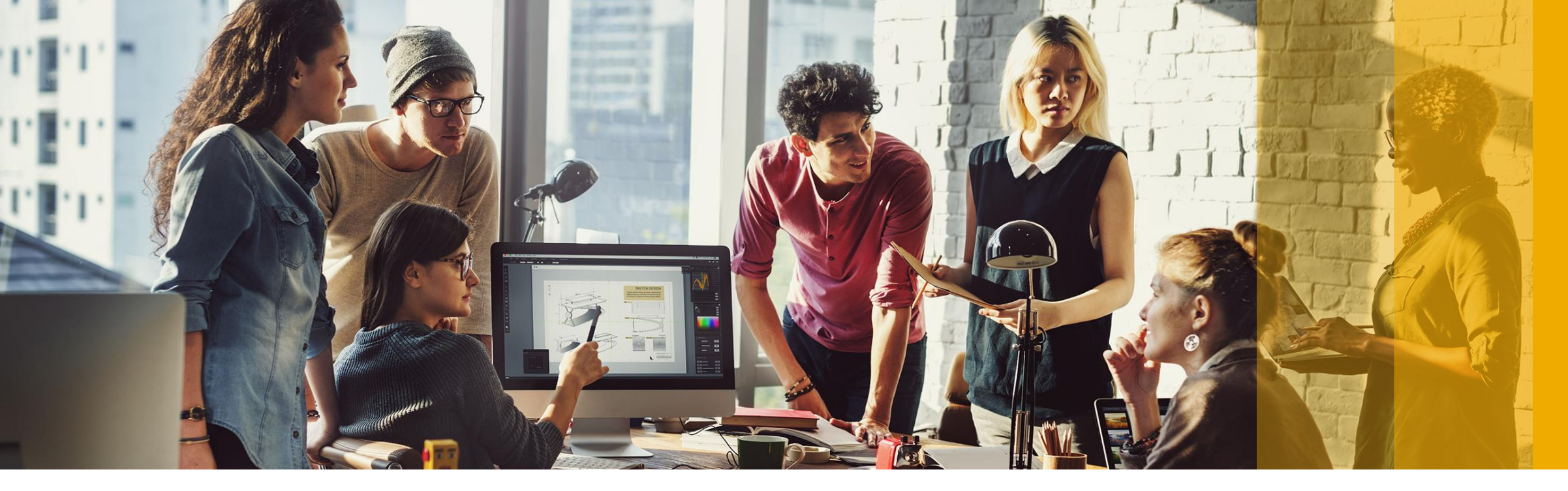

SAP Ariba /

## **Configure PO Routing**

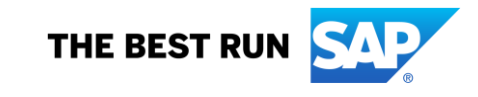

## 1- Go to "Company Settings"

2- Click on "Electronic Order Routing"

APV MIDDLE EAST.-TEST NETWORK SETTINGS 2 ANID: AN01485001075-T Electronic Order Routing **Company Profile Electronic Invoice Routing** ACCOUNT SETTINGS Accelerated Payments **Customer Relationships** Remittances Users Network Notifications Notifications Audit Logs Application Subscriptions View All Account Registration View All

2

3- Choose "Email" from the dropdown box next to "Catalog Order Routing"

4- Enter up to 5 emails addresses followed by a comma. These email addresses will receive a notification when orders are received within your AN Account.

5- Click on "Save"

| Network Settings                                                                                                    |                                                 | Save Close                                                                                                    |
|----------------------------------------------------------------------------------------------------|-------------------------------------------------|----------------------------------------------------------------------------------------------------|
| Electronic Order Routing                                                                                               | Electronic Invoice Routing Accelerated Payments | Settlement                                                                                                    |
| * Indicates a required field                                                                                           |                                                 |                                                                                                    |
| Capabilities Preferences                                                                                               |                                                 |                                                                                                    |
| External System Integration                                                                                            |                                                 |                                                                                                    |
| Configure cXML (native) integration                                                                                    |                                                 |                                                                                                    |
| Configure Ariba Cloud Integration Gateway (non-native integration)                                                     |                                                 |                                                                                                    |
| Non-Catalog Orders with Part Numbers Process non-catalog orders as catalog orders if part numbers are entered manually |                                                 |                                                                                                    |
| New Orders                                                                                                    |                                                 |                                                                                                    |
| Document Type                                                                                                    | Routing Method                                  | Options                                                                                                    |
| Catalog Orders without<br>Attachments                                                                                  | Email ~                                         | <ul> <li>Email address: someone@company.com</li> <li>Attach cXML document in the email message</li> <li>✓ Include document in the email message</li> <li>✓ Leave attachments online and do not include them with email message. This applies to all orders with attachments that have the routing method "Same as new catalog</li> </ul> |

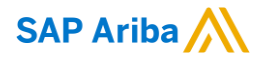

## Thank you.

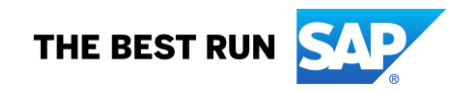